# **ISTITUTO COMPRENSIVO OVEST 1 – BRESCIA**

Viale C. Colombo, 30 – 25127 Brescia – C.F.: 80050570177 Cod. Mecc.: BSIC885009 Tel. 030 310897 – Fax 030 3730018 e-mail: bsic885009@istruzione.it - pec: bsic885009@pec.istruzione.it www.icovest1brescia.edu.it

Brescia, 16 marzo 2020

Alle Famiglie degli Alunni

# **Oggetto: ISTRUZIONI PER GENITORI PER ACCEDERE AL REGISTRO ELETTRONICO**

#### Per ACCEDERE al registro elettronico bisogna:

- 1. digitare CLASSE VIVA (meglio usare il tablet o il computer se si hanno a disposizione, altrimenti scaricando l'app sul cellulare)
- 2. inserire NOME UTENTE e PASSWORD (ricevuti dalla segreteria)
- 3. cliccare CONFERMA
- 4. si apre una schermata con varie possibilità:

# per FARE COMPITI dati dai docenti bisogna:

- 5. cliccare sulla scritta in rosso DIDATTICA: MATERIALE DIDATTICO
- 6. si apre una schermata con una serie di CARTELLE con i compiti caricati dalle maestre
- 7. cliccare sul disegno della CARTELLA: si aprono dei file con il titolo dei lavori
- 8. andare sulla FRECCIA a destra  $\downarrow$  con scritto SCARICA e cliccare
- 9. si apre la scheda/compito da fare, cliccare SALVA e poi APRIRE documento
- 10. FARE il compito seguendo le indicazioni date

per **<u>GUARDARE l' AGENDA</u>** dove sono scritti tutti i compiti dati per la settimana bisogna:

- 11. accedere al registro oppure se si è già dentro tornare alla schermata iniziale cliccando in alto la freccia ROSSA ← INDIETRO
- 12. cliccare sulla scritta AGENDA: ESERCITAZIONI,COMPITI,APPUNTI
- 13. compaiono i compiti assegnati dalle maestre come se fossero scritti sul diario e per farli bisogna andare in DIDATTICA tornando alla schermata iniziale

### per guardare i **VOTI** del proprio figlio bisogna:

- 14. accedere al registro oppure se si è già dentro tornare alla schermata iniziale cliccando in alto la freccia ROSSA ← INDIETRO
- 15. cliccare la scritta VOTI: CONTROLLA I VOTI DI...
- 16. cliccare sulla scritta in rosso TUTTO e compaiono voti nelle varie materie

### per SCARICARE LA PAGELLA bisogna:

- 17. accedere al registro oppure se si è già dentro tornare alla schermata iniziale cliccando in alto la freccia ROSSA ← INDIETRO
- 18. cliccare sulla scritta in rosso ESITO SCRUTINI
- 19. compaiono due documenti; pagellino/pagella RELIGIONE/ATTIVITA'ALTERNATIVA e PAGELLINO/PAGELLA SCUOLA PRIMARIA/SECONDARIA
- 20. cliccare sulla FRECCIA a destra  $oldsymbol{\downarrow}$  con scritto DOWNLOAD
- 21. cliccare CONFERMA e si vede la pagella

Chi non avesse richiesto ancora la password o l'avesse smarrita può richiederla nuovamente scrivendo una mail a <u>bsic885009@istruzione.it</u> A<u>ll'attenzione dell'ins. Ruggeri Maria Luisa</u> (indicando cognome e nome dell'alunno, la scuola frequentata, la classe e la sezione)